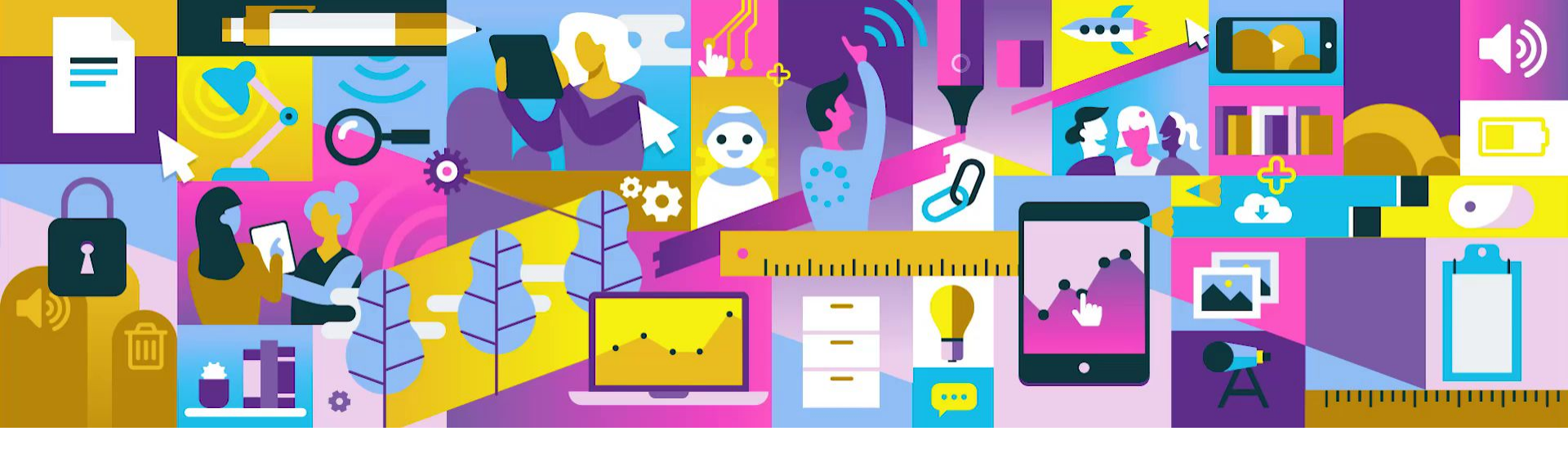

# **iMovie - Trailer**

Instructieboekje

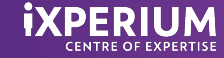

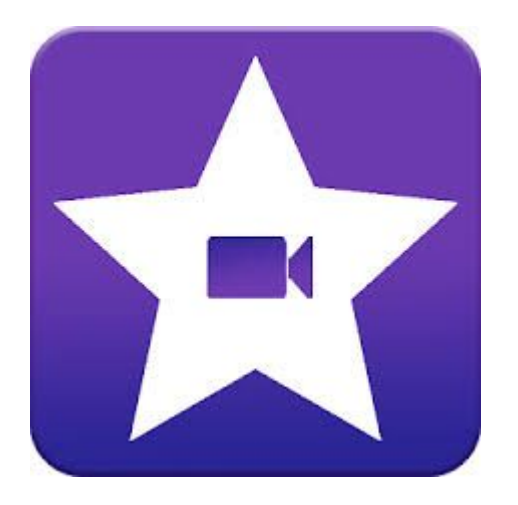

### iMovie Trailer

Met iMovie kun je eenvoudig een trailer maken. iMovie is een gratis tools die op alle Apple apparaten te downloaden is.

In dit voorbeeld gaan wij uit van een iPad. iMovie op een Mac(book) is uitgebreider en heeft meer functies.

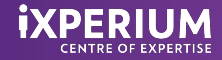

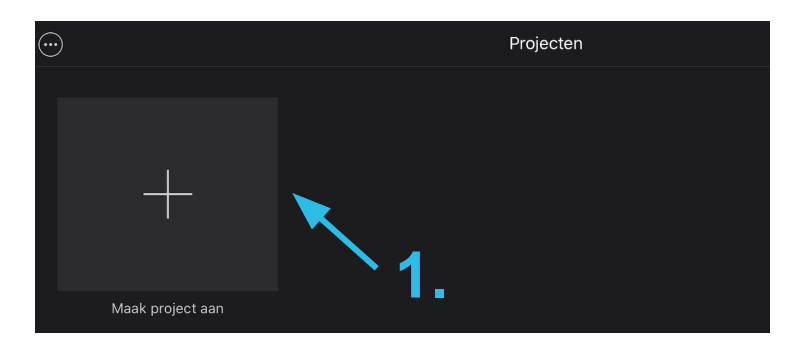

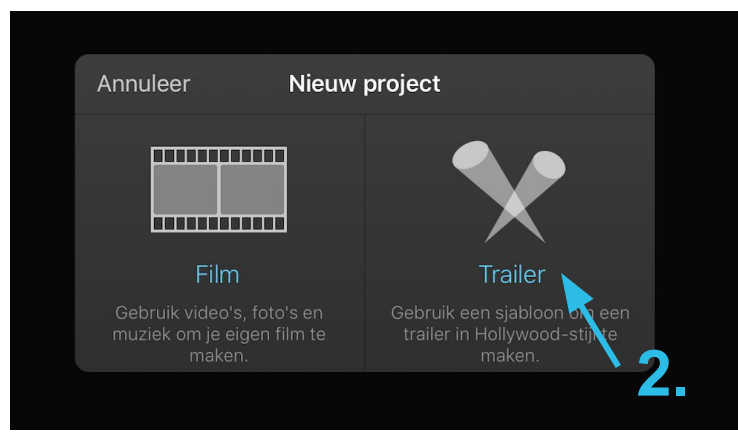

## Een project aanmaken

#### Open iMovie

- 1. Klik op + (maak project aan)
- 2. Kies voor trailer

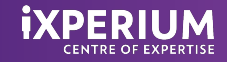

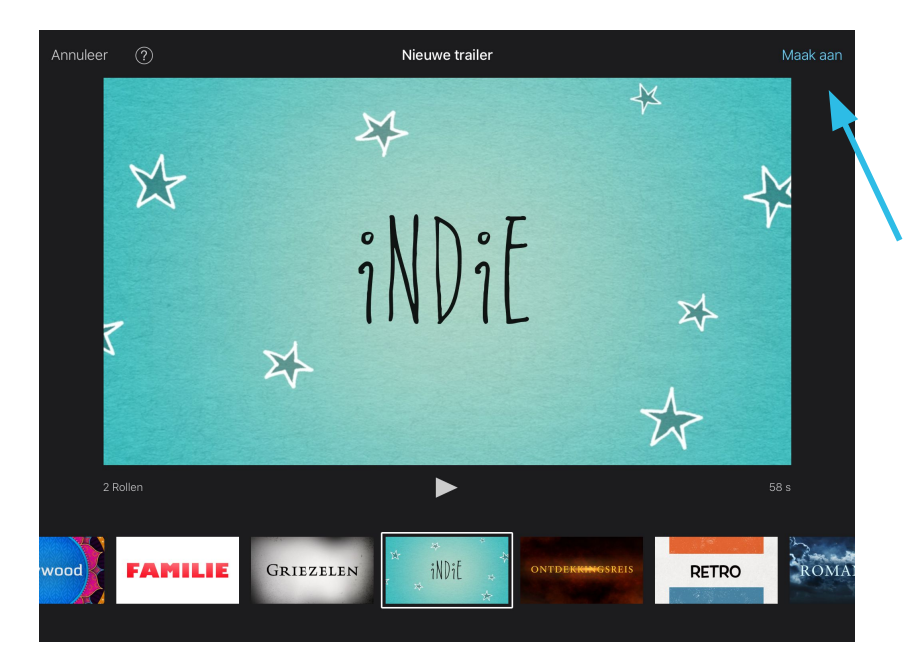

# Kies je sjabloon

Er zijn 14 sjablonen waar je uit kunt kiezen. Elk sjabloon heeft een eigen thema, muziek en uitstraling.

Door op de play-knop te klikken, zie je een leeg voorbeeld met een standaard tekst. Zo krijg je een idee hoe het sjabloon eruit ziet.

Heb je een keuze gemaakt, klik dan op MAAK AAN

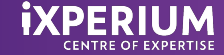

| Gereed Voorbeeld Trailer              | € ?       | 0\                                                     | verzicht                                                       | Storyboard  |
|---------------------------------------|-----------|--------------------------------------------------------|----------------------------------------------------------------|-------------|
|                                       |           | Naam<br>Naam film:                                     | Voorbee                                                        | eld Trailer |
| voorbeeld trail                       | ER        | Rolverdeling<br>Rol:<br>Geslacht:<br>Rol:<br>Geslacht: | <u>Een mei</u><br><u>Vrouw</u><br><u>Een jon</u><br><u>Man</u> | şje<br>;    |
|                                       |           | Studio                                                 | HighDa                                                         | f-films     |
| ►                                     | Þ         | Logostijl:                                             | Bomen                                                          | \$          |
|                                       |           | Aftiteling                                             |                                                                |             |
|                                       |           | Regie:                                                 | Ik                                                             |             |
| Tik op onderdeel in overzicht of stor |           | Editing:                                               | Ik                                                             |             |
|                                       | toryboard | Scenario:                                              | IK                                                             |             |
|                                       |           | Uitvoerend<br>producent:                               | Ik                                                             |             |
| Tik op ? voor hulp                    |           | Camera:                                                | Ik                                                             |             |
|                                       |           | Productie-ontwerp:                                     | Ik                                                             |             |
|                                       |           | Kleding:                                               | Ik                                                             |             |
|                                       |           | Casting:                                               | Ik                                                             |             |
|                                       |           | Muziek:                                                | iMovie                                                         |             |

### Overzicht

Vul in het overzicht de gevraagde gegevens in zoals:

- Naam van je trailer
- Rolverdeling (of andere toepasselijke tekst)
- Studionaam
- Aftiteling

#### Klik daarna op Storyboard

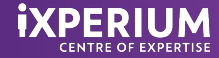

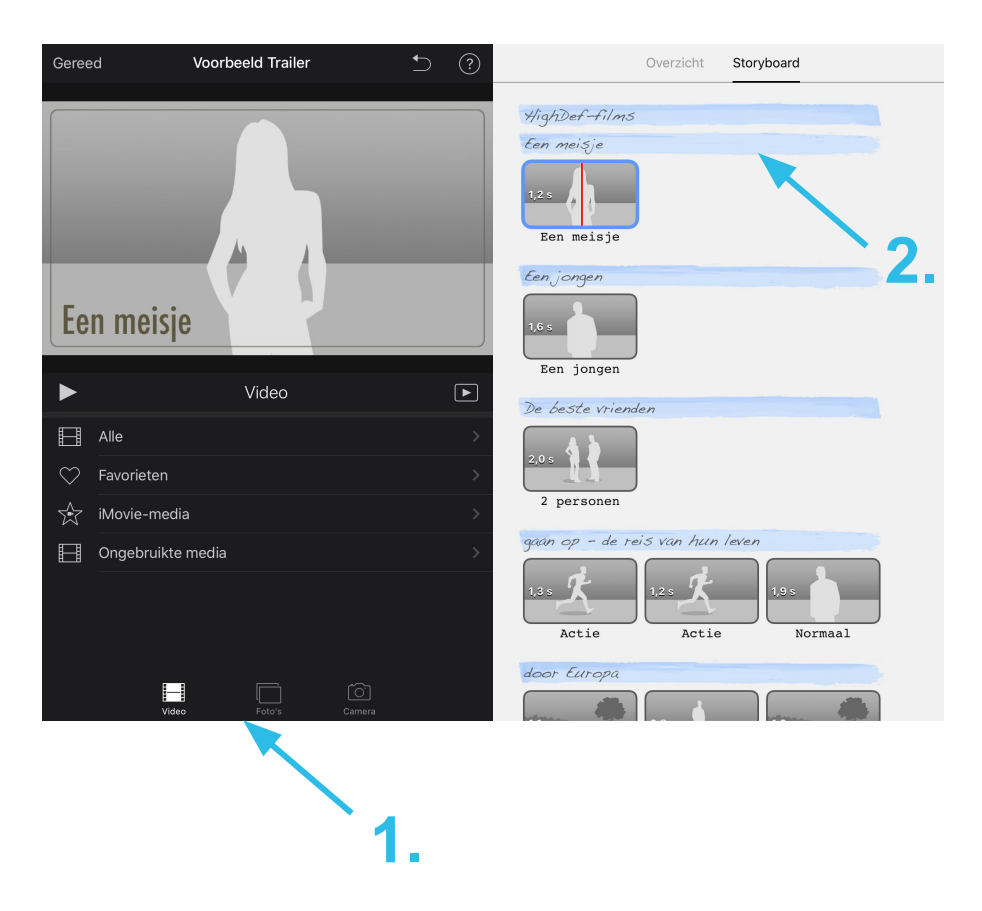

# Storyboard

Voeg foto en film toe (zorg dat alle foto's en stukjes film die je wilt gebruiken op de iPad staan)

- 1. Kies voor video of foto
- 2. Klik op alle
- 3. Kies de foto of de video uit die je wilt
- 4. Bij video: schuif het gele vak en kies het stukje uit de video opname dat je in beeld wilt krijgen.

#### Voeg tekst toe

- 1. Klik op de blauwe balk
- 2. Verwijder de standaard tekst
- 3. Typ je eigen tekst

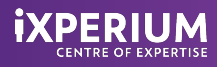

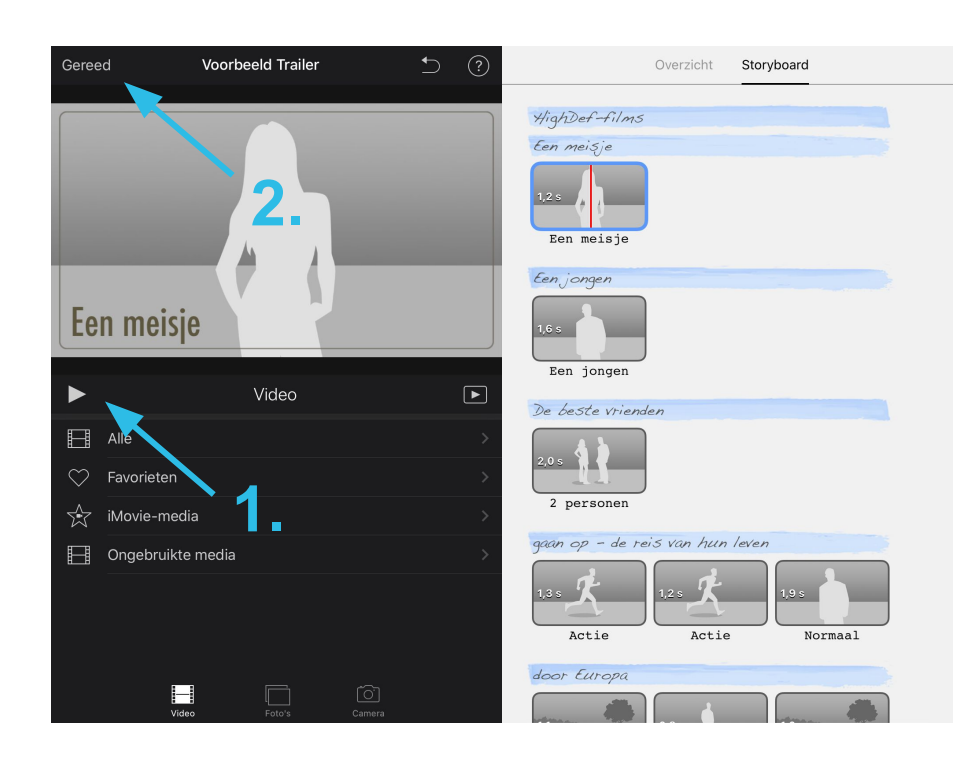

### Trailer klaar?

- 1. Je kunt de trailer tussentijds bekijken en evt. nog aanpassen.
- 2. Als je tevreden bent over je trailer klik je op GEREED.

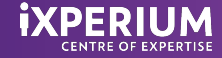

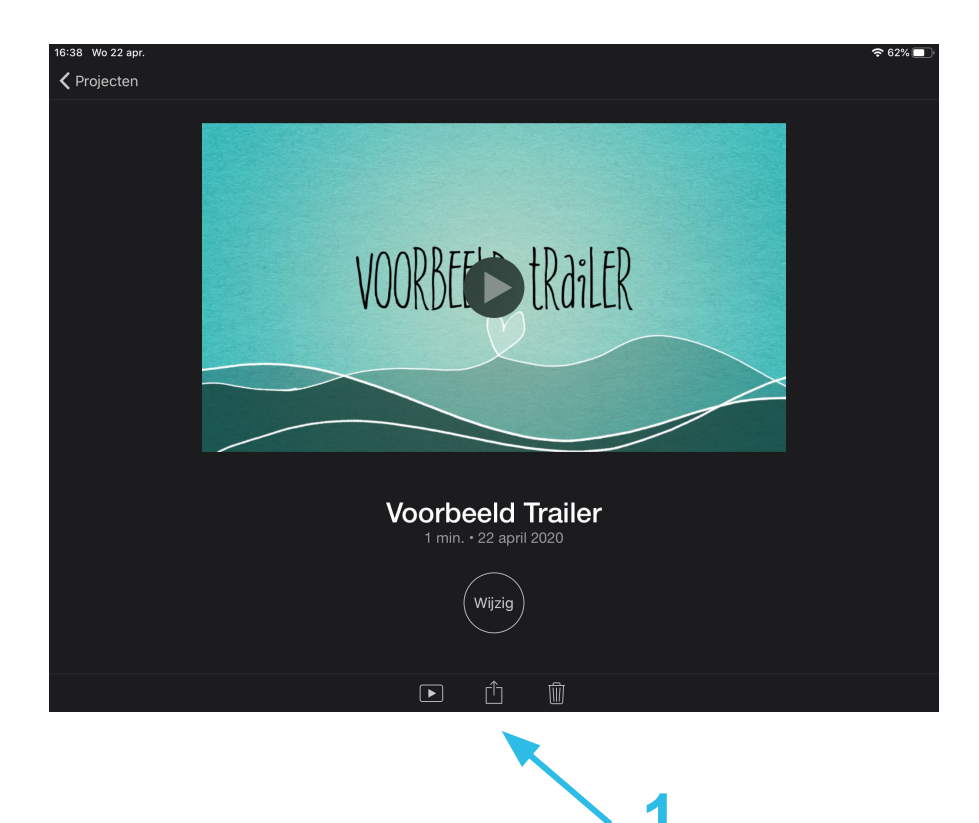

# Trailer afronden

Je kunt altijd wijzigingen aanbrengen. Klik op wijzigen.

#### Je trailer is klaar:

1. Klik op

- 2. Kies voor BEWAAR VIDEO
- 3. Kies een exportgrootte.
- 4. Als de iPad klaar is met exporteren, staat de trailer in je fotorol.

Je kunt de trailer ook rechtstreeks mailen, op YouTube zetten of uploaden naar een Drive.

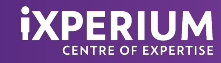